# ERAS<sup>®</sup> Analytics Guide

Detailed Export Last edited: May 8th, 2024

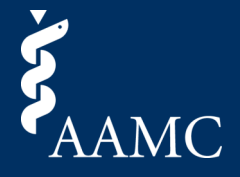

Report for extracting applicant, document, and program data at a school

| About this Section<br>Export tool for extracting applicant, document, or progran<br>How to Use<br>Choose a data source from the left to narrow the list of fil<br>Select the fields required for export or select all from the<br>Apply any filters and use the Export to CSV button to ext<br>Select the Applicant sheet for the Applicant Export, the Do | m data <b>1</b><br>ields to a relevant grouping for the<br>bottom of the card<br>ract your data<br>iocument Sheet for the Document E | data source<br>Export, or the Program sheet fo | r the Program Export. |   |               |
|----------------------------------------------------------------------------------------------------|----------------------------------------------------------------------------------------------------|------------------------------------------------|-----------------------|---|---------------|
| Fields to Export 2                                                                                                    | Applicant Export<br>Selected Fields                                                                                                  | 3                                              |                       |   | Export to CSV |
| Applicant 👻                                                                                                    |                                                                                                    |                                                |                       |   |               |
| AAMC ID                                                                                                    | Senior / Prior Year<br>(All)                                                                                                    | Applicant Status (All)                         | Season<br>(All)       | ¥ |               |
| AOA ID                                                                                                    |                                                                                                    |                                                |                       |   |               |
| Applicant Status                                                                                                    |                                                                                                    |                                                |                       |   |               |
| Applied to Program(s)                                                                                                    |                                                                                                    |                                                |                       |   |               |
| Birth Date                                                                                                    |                                                                                                    |                                                |                       |   |               |
| Comment(s)                                                                                                    |                                                                                                    |                                                |                       |   |               |
| Date First Applied                                                                                                    |                                                                                                    |                                                |                       |   |               |
| Degree Year                                                                                                    |                                                                                                    |                                                |                       |   |               |
| Email                                                                                                    |                                                                                                    |                                                |                       |   |               |
| First Name                                                                                                    |                                                                                                    |                                                |                       |   |               |
| Full Name                                                                                                    |                                                                                                    |                                                |                       |   |               |
| Geographic Preferences                                                                                                    |                                                                                                    |                                                |                       |   |               |
| Geographic Setting Preferences                                                                                                    |                                                                                                    |                                                |                       |   |               |
| Last Name                                                                                                    |                                                                                                    |                                                |                       |   |               |
| Middle Name                                                                                                    |                                                                                                    |                                                |                       |   |               |
| NBOME ID                                                                                                    |                                                                                                    |                                                |                       |   |               |
| Select All Clear All                                                                                                    |                                                                                                    |                                                |                       |   |               |

#### About This Dashboard

The Detailed Export report allows users to view their applicant, applicant and document, and applicant and program data and export to CSVs.

## 2 Fields to Export

1

This section allows the user to select between applicant, applicant and document, and applicant and program based datasets from the Data Source dropdown. Clicking the fields will populate them in the table. To choose all fields, click the Select All button. To clear all fields, click the Clear All button.

### 3 Export Table

As objects are selected, they'll appear both in the Selected Fields textbox and the table below. To reuse a selection of fields, save the text in the Selected Fields textbox for future use. To filter the results in the table, select from the Senior / Prior Year, Applicant Status, and Season filters.

Please note, within the filters, the column header will be listed. Removing this from a filter selection will remove the headers from the export.

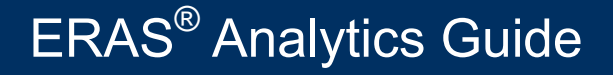

Detailed Export Last edited: May 8th, 2024

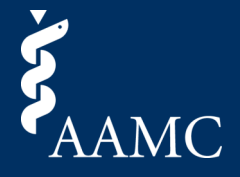

#### Report for extracting applicant, document and program data at a school

#### About this Section

Export tool for extracting applicant, document, or program data

How to Use

Chose a data source from the left to narrow the list of fields to a relevant grouping for the data source Select the fields required for export or select all from the bottom of the card Apply any filters and use the Export to CSV button to extract your data Select the Applicant sheet for the Applicant Export, the Document Sheet for the Document Export, or the Program sheet for the Program Export.

| ields to Export                | Ap          | oplicant Export  |                        |                 | Export to |
|--------------------------------|-------------|------------------|------------------------|-----------------|-----------|
| ata Source                     | Sele        | ected Fields     |                        |                 |           |
| pplicant                       | -           |                  |                        |                 |           |
| AAMC ID                        | Sen<br>(All | ior / Prior Year | Applicant Status (All) | Season<br>(All) |           |
| AOA ID                         |             |                  |                        |                 |           |
| Applicant Status               |             |                  |                        |                 |           |
| Applied to Program(s)          |             |                  |                        |                 |           |
| Birth Date                     |             |                  |                        |                 |           |
| Comment(s)                     |             |                  |                        |                 |           |
| Date First Applied             |             |                  |                        |                 |           |
| Degree Year                    |             |                  |                        |                 |           |
| Email                          |             |                  |                        |                 |           |
| First Name                     |             |                  |                        |                 |           |
| Full Name                      |             |                  |                        |                 |           |
| Geographic Preferences         |             |                  |                        |                 |           |
| Geographic Setting Preferences |             |                  |                        |                 |           |
| Last Name                      |             |                  |                        |                 |           |
| Middle Name                    |             |                  |                        |                 |           |
| NBOME ID                       |             |                  |                        |                 |           |
| elect All Cle                  | ar All      |                  |                        |                 |           |

#### **Export to CSV Button**

Select the Export to CSV button to bring up a menu with options for downloading the dataset. Once selected, choose the sheet that is associated with your download. For example, with the Applicant data source, select the Applicant sheet. For Applicant and Document, select the Document sheet. For Applicant and Program, select the Program sheet. Additionally, choose either an Excel or CSV format and select the download button to retrieve the dataset.

Please note, when viewing the dashboard in the current season, the visuals may appear blank until more data points become available throughout the season.